#### บทที่ ๒ ขั้นตอนและวิธีการดำเนินการ

จากการที่ได้วิเคราะห์ปัญหาและศึกษาแนวทางในการให้บริการโปรแกรมระบบบัญชีครบ วงจรๆ ระหว่างสำนักงานใหญ่ กับ สาขา ในบทนี้จะขอกล่าวถึงวิธีการและขั้นตอนการทำงานโดยละเอียดถึง การทำงานของโปรแกรมระบบบัญชีครบวงจรๆ ออนไลน์ ผ่านอินเตอร์เน็ต ซึ่งผู้จัดทำได้ยกตัวอย่างจำลองการ ทำงานของโปรแกรมระบบเงินรับฝาก ๒.๒

#### ความต้องการของระบบ

๑. เครื่องคอมพิวเตอร์แบบตั้งโต๊ะ (Desktop)

- หน่วยประมวลผล ตั้งแต่ Core ๒ ความเร็ว ๒.๐ GHz ขึ้นไป
- หน่วยความจำหลัก (Harddisk) ๕๐๐ GB ขึ้นไป
- หน่วยความจำสำรอง (RAM) อย่างต่ำ ๑ GB
- การ์ดแลน
- โปรแกรมระบบบัญชีครบวงจร ที่พัฒนาโดยกรมตรวจบัญชีสหกรณ์
- ๓. ซอร์ฟแวร์
  - ระบบปฏิบัติการ Window XP service Pack ๓
  - โปรแกรมระบบบัญชีครบวงจร ที่พัฒนาโดยกรมตรวจบัญชีสหกรณ์
  - โปรแกรมจำลองเน็ตเวิร์ค LogMe In Hamachi
- ๔. เครื่องพิมพ์สมุด Passbook
- ๕. เครือข่ายอินเตอร์เน็ต ความเร็วตั้งแต่ ๑๐ MB ขึ้นไป

# ขั้นตอนการดำเนินงาน

๑.ดำเนินการติดตั้งโปรแกรมระบบบัญชีครบวงจรฯ ทั้งที่เครื่องแม่และเครื่องลูก และทำการ เรียกคืนข้อมูลปัจจุบันเฉพาะที่เครื่องแม่ ในตัวอย่างนี้ผู้จัดทำจะขอยกตัวอย่างเฉพาะ โปรแกรมระบบเงินรับ ฝาก เวอร์ชั่น ๒.๒

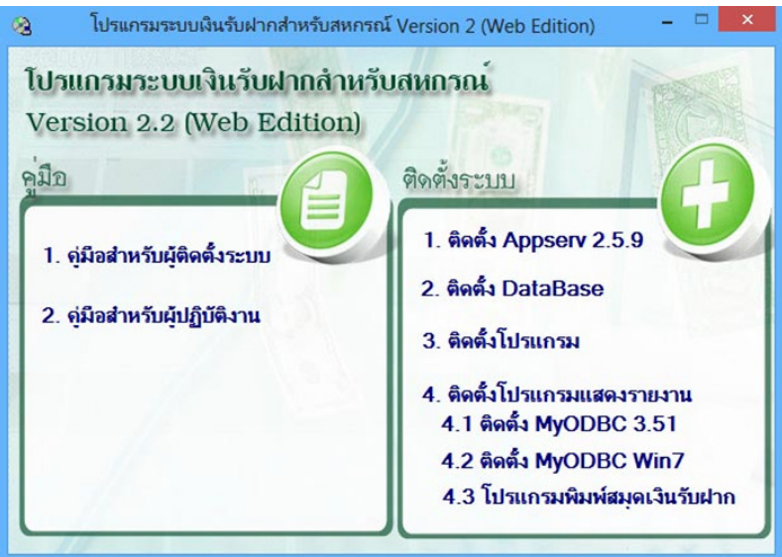

รูปภาพที่ ๑ แสดงหน้าจอติดตั้งโปรแกรมระบบเงินรับฝาก

๒. ดำเนินการติดตั้งโปรแกรม LogMeIn Hamachi ซึ่งเป็นโปรแกรมทำหน้าที่จำลองเครือข่าย LAN ผ่านอินเตอร์เน็ต เสมือนอยู่ในอาคารเดียวกัน ซึ่งเป็นโปรแกรม ฟรีแวร์ ไม่มีค่าใช้จ่ายและลิขสิทธิ์ สหกรณ์ สามารถนำมาใช้ได้

| 🔀 LogMeln Hamachi Setup | 2                                                        |
|-------------------------|----------------------------------------------------------|
|                         | <b>Language Selection</b> Choose your preferred language |
| LogMeIn<br>Hamachi      | English                                                  |
|                         | < Back Next > Cancel                                     |

รูปภาพที่ ๒ แสดงหน้าจอติดตั้งโปรแกรม LogMeIn Hamachi

๓. เมื่อติดตั้งเสร็จแล้วให้เข้าโปรแกรม LogMeIn Hamachi

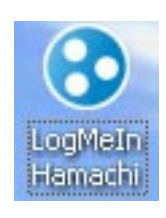

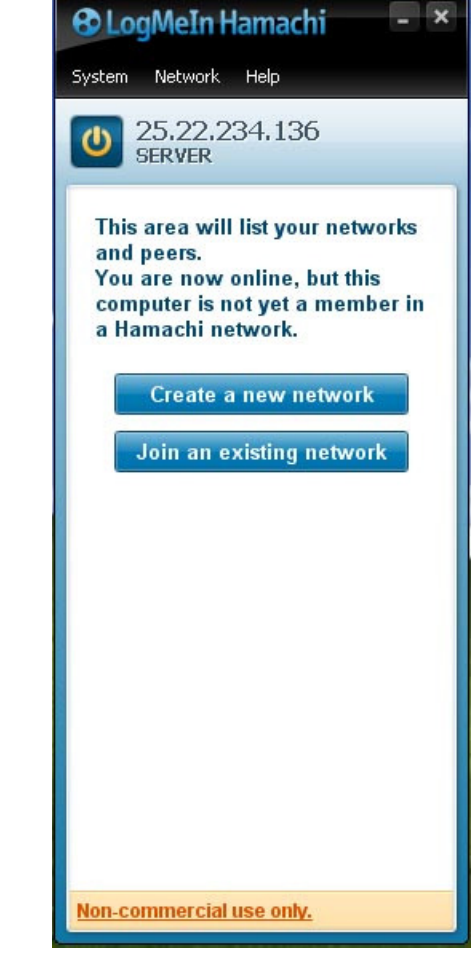

×

๔. ขั้นตอนกำหนดเน็ตเวิร์คจำลอง ให้ไปสร้างที่ Create a new network โดยทำการตั้งชื่อ Network ID : COOP-PR7 และ กำหนด Password : 0869148181

| 0 25.22.234.136<br>SERVER                                                                                                    | Create Network                                                                                       |                                                                                                    |
|----------------------------------------------------------------------------------------------------|----------------------------------------------------------------------------------------------------|----------------------------------------------------------------------------------------------------|
| This area will list your networks<br>and peers.<br>You are now online, but this<br>computer is not yet a member in<br>a Hamachi network.<br>Create a new network<br>Join an existing network | Create a new<br>Network ID:<br>Password:<br>or<br>Log in to creat<br>Managed netwo<br>advanced funct | client-owned (?) network         COOP-PR7         Used to locate and join network.         0869148181         Used to restrict access to network.         Create       Cancel |

รูปภาพที่ ๔ แสดงการสร้างเน็ตเวิร์คจำลอง

ซึ่งขั้นตอนนี้จะเป็นจำลองเน็ตเวิร์ค วง LAN ผ่านระบบอินเตอร์เน็ตเสมือนการทำงานภายใน วง LAN เดียวกันมีการ แชร์ไฟล์ แชร์พริ้นเตอร์

๕. ทำการติดตั้งโปรแกรมระบบเงินรับฝาก และ โปรแกรม LogMein Hamachi ที่เครื่องลูกแต่ ไม่ต้องทำการสร้าง Create a new network

๖. เครื่องลูกจำเป็นจะต้องไปขอเข้าเครือข่ายจำลองที่เครื่องแม่ได้สร้างขึ้นนั่นคือ COOP-PR7

โดยทำการ Join an existing network

|             | Join Ne            | twork |        |  |
|-------------|--------------------|-------|--------|--|
| Network ID: | COOP-PR7           |       |        |  |
| Password:   | •••••              |       |        |  |
|             | Leave blank if unk | nown. |        |  |
|             |                    | Join  | Cancel |  |

รูปภาพที่ ๕ แสดงการเข้าร่วมเน็ตเวิร์ค

# ๗. จากนั้นจะได้เครือข่ายจำลอง (LAN) ขึ้นมา

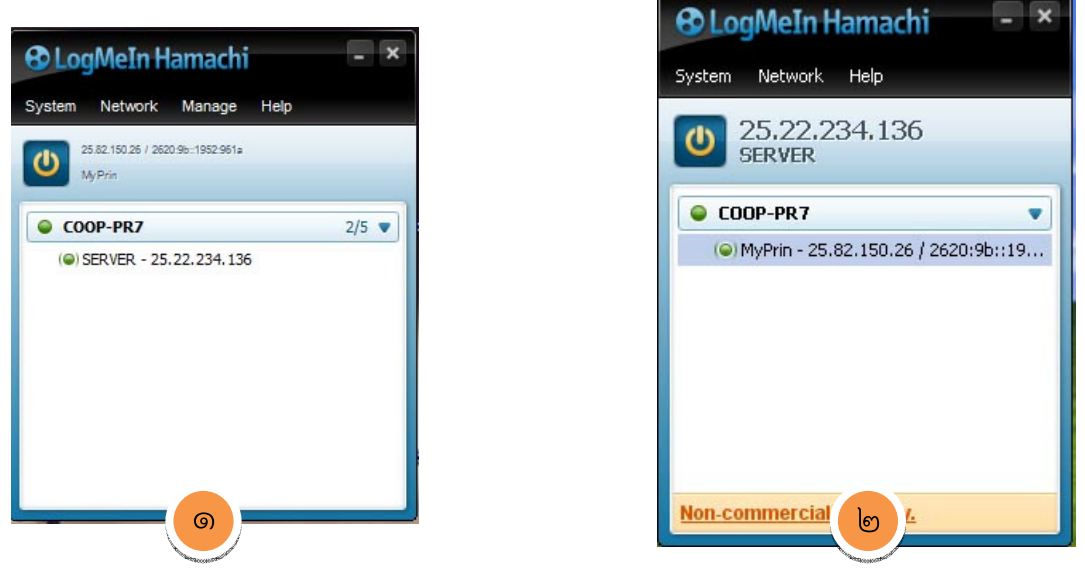

รูปภาพที่ ๖ แสดงหน้าต่างโปรแกรมเปรียบเทียบเครื่องแม่ และ เครื่องลูก

จะเห็นได้ว่าที่เครื่องลูก (๑) จะเห็นไอพีแอดเดส จำลองของเครื่องแม่นั่นคือ ๒๕.๒๒.๒๓๔.๑๓๖ ในทางเดียวกันที่เครื่องแม่ (๒) เราก็จะเห็นเลขไอพีของเครื่องลูก ๒๕.๘๒.๑๕๐.๒๖ ซึ่งจะ นำหมายเลขไอพีของเครื่องแม่ มาใช้ในการเข้าถึงโปรแกรมระบบเงินรับฝากที่เครื่องแม่

๘. การเข้าถึงโปรแกรมระบบเงินรับฝาก ที่เครื่องลูกนั้นจะใช้วิธี พิมพ์ http://25.22.234.136/cad\_deposit ในช่อง link browser ของ Internet Explore

| 0                                                        | โปรแกรมระบบผินรับฝาก - Windows Internet Explorer |                                         |
|----------------------------------------------------------|--------------------------------------------------|-----------------------------------------|
| http://25.22.234.136/cad_deposit/index_login.php         |                                                  |                                         |
| ระบบเงินรับฝากสำหรับสหกรณ์<br>Version 2.2 (Web Edition.) |                                                  |                                         |
| Logi                                                     | n                                                |                                         |
|                                                          | User<br>Pass                                     | Name :<br>sword :<br>เข้าสู่ระบบ ยกเลิก |

รูปภาพที่ ๗ แสดงหน้าต่างโปรแกรมระบบเงินรับฝากที่ใช้เครื่องลูก

### แผนผังแสดงการทำงานเมื่อมีสมาชิกเข้ามาติดต่อสาขาสหกรณ์

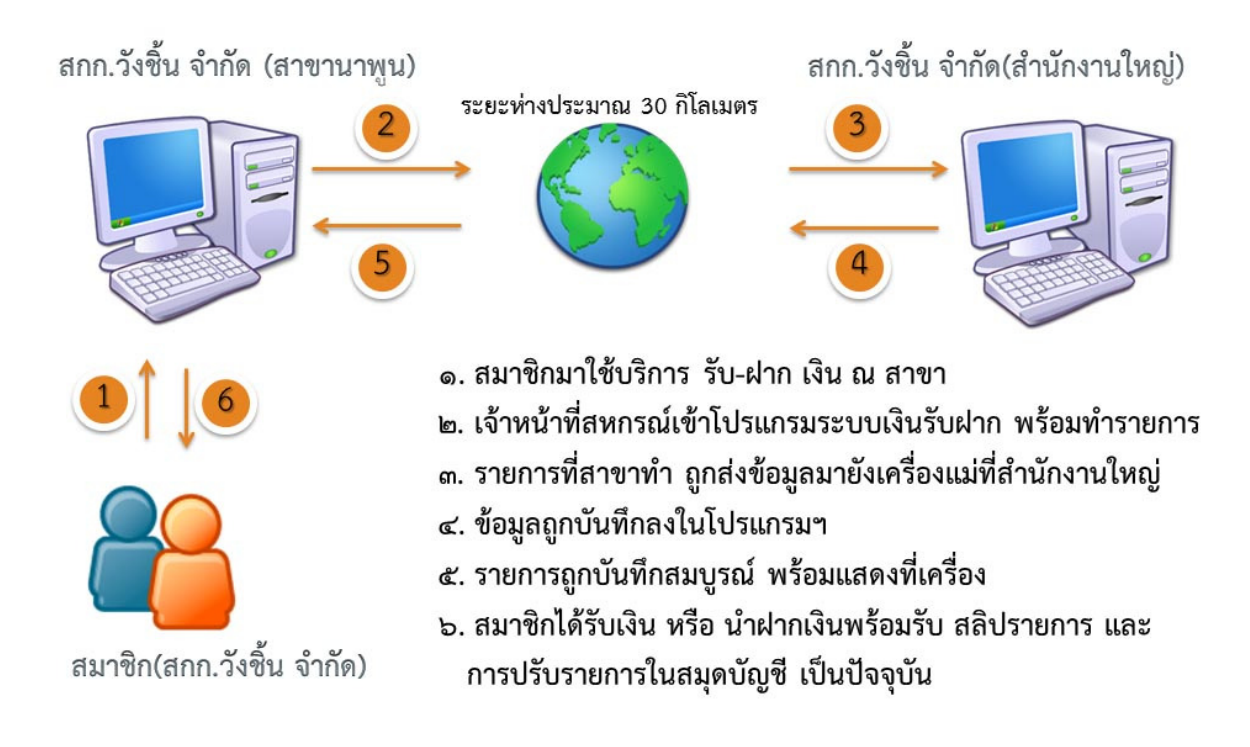